## **Print After-Posting Reports**

1. Click on **Print After-Posting Reports** in the checklist:

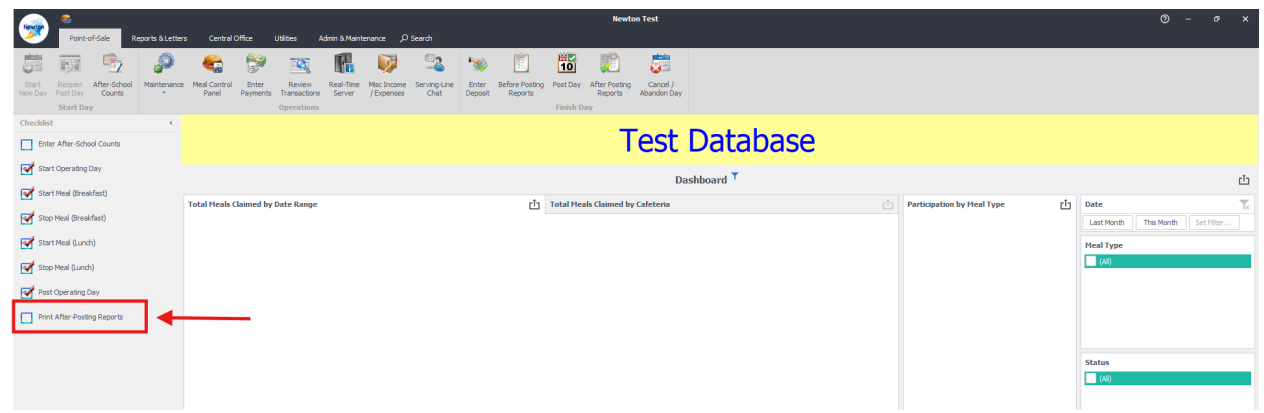

2. The pre-selected reports will be checked off. Check any other reports you need and click **"Ok"**:

| Include Reports        |                                |
|------------------------|--------------------------------|
| Line Details           | Meal Summary                   |
| Initial Summary        | Adjustment Details             |
| Amount Tendered        | Daily Recap                    |
| Double Card Usage      | Function Key Sales             |
| Cash Drawer Report     | Reimbursable Meals Served      |
| Void and Edit Comments | 🕑 Bank Deposit                 |
| Federal Edit Check     | Multiple Transactions per Meal |
| At-Cost Meals          | Participation by Grade         |
| Items Sold by Category | Credit Card Transactions       |
| Cafeteria              |                                |
| (3548) ELIZABETH LC    |                                |
| Operating Date         |                                |
| Date 1/30/2025         |                                |
|                        |                                |
|                        |                                |

## Select Reports below

- Cash Drawer Report
- Federal Edit Check
- Daily Recap
- Bank Deposit

3. The reports will be generated. Click 1."**Print**" or 2."**Export to PDF**" to bring up the Print window. You can save your reports as a PDF (as shown in below screenshot).

| 🤿 💼                   |                                                                                                    | Daily After-Posting Reports - Newton Cafete                         | ria Management by MCS Software                                           |           |    |
|-----------------------|----------------------------------------------------------------------------------------------------|---------------------------------------------------------------------|--------------------------------------------------------------------------|-----------|----|
| Action                | Particidose taparta la citizar contra contra | Veneral<br>Page 2 com Out 2 com 2 com in Expert 2 chail in<br>2 com | exteritivator Sole Margin Orientation See<br>Page Setarp a               |           |    |
| Totar After-School (  | launta                                                                                                    |                                                                     |                                                                          |           |    |
| Start Operating Day   |                                                                                                    |                                                                     |                                                                          |           |    |
| Start Meal (Breakfar  | e)                                                                                                    | LOS A<br>333 South                                                  | Angeles Unified School District<br>Beaudry Avenue, Los Angeles, CA 90017 |           |    |
| 😴 Stop Meal (Breakfas | 0                                                                                                    | Me                                                                  | al Summary (After Posting)                                               |           |    |
| 💕 Start Meal (Lunch)  |                                                                                                    | (2836                                                               | i) CARSON ST EL - Posted 1/8/2025                                        |           |    |
| Inch)                 |                                                                                                    |                                                                     |                                                                          |           |    |
| Post Operating Day    |                                                                                                    |                                                                     |                                                                          |           |    |
| Print After Posting P | ieports                                                                                                    |                                                                     |                                                                          |           |    |
|                       |                                                                                                    |                                                                     |                                                                          |           |    |
|                       |                                                                                                    |                                                                     |                                                                          |           |    |
| 1. Print              |                                                                                                    | × 2                                                                 | PDF Export Options                                                       |           | ×  |
|                       |                                                                                                    |                                                                     | Page range:                                                              |           |    |
| Printer nar           | me: Microsoft Print to PDF 🗸                                                                                                    | Preferences                                                         | Don't embed these fonts:                                                 |           |    |
| Status:               | The printer is ready.                                                                                                    |                                                                     | Export editing fields to                                                 | AcroForms |    |
| Location:             |                                                                                                    |                                                                     | PDF/A compatibility:                                                     | None      | *  |
| Comment:              |                                                                                                    |                                                                     | PDE/LIA compatibility:                                                   | None      | -  |
| Document              | (s) in queue: 0                                                                                                    |                                                                     |                                                                          |           |    |
|                       |                                                                                                    |                                                                     | Rasterize Images                                                         |           |    |
| Number of             | copies: 1 📮 🗸 Collate                                                                                                    |                                                                     | Rasterization Resolution:                                                | 96        |    |
| Page rang             | et all                                                                                                    |                                                                     |                                                                          |           |    |
| rugerung              |                                                                                                    |                                                                     | ✓ Convert images to JPEG                                                 | 3         |    |
|                       |                                                                                                    |                                                                     | Image quality:                                                           | Highest   | ~  |
|                       |                                                                                                    |                                                                     | Password security:                                                       | (none)    |    |
|                       | For example 5-12                                                                                                    |                                                                     | Digital signature:                                                       | (none)    |    |
|                       | for chample of ac                                                                                                    |                                                                     |                                                                          | (rone)    |    |
| Print on bo           | oth sides:                                                                                                    | ~                                                                   | Application:                                                             |           |    |
| Paper sou             | rce:                                                                                                    | ~                                                                   | Author:                                                                  |           |    |
|                       |                                                                                                    |                                                                     | Keywords:                                                                |           |    |
| Print to file         |                                                                                                    |                                                                     | Subject:                                                                 |           |    |
| File path:            |                                                                                                    |                                                                     | Title:                                                                   |           |    |
|                       | 2000000                                                                                                    |                                                                     |                                                                          |           |    |
|                       | Pr                                                                                                    | int Cancel                                                          |                                                                          | OK Canc   | el |
|                       |                                                                                                    |                                                                     |                                                                          |           |    |

After clicking **"Print"** a window will pop up asking where you'd like to save your file. Click **"Desktop"** on the left side.

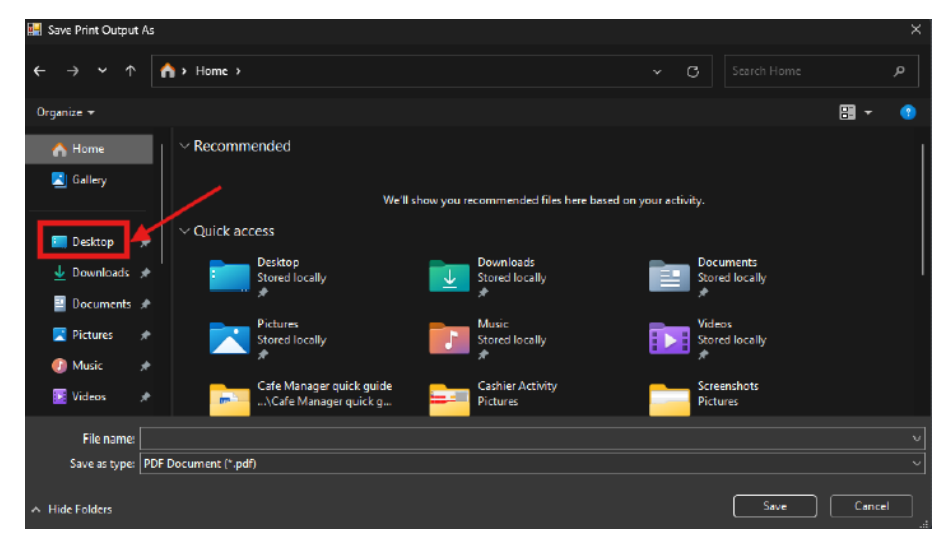

Then, click **"New Folder"** and title it **"Heartland Daily Reports"** Double click on the new folder to open it.

| 🔜 Save Print Outpu                                      | t As      |                             |               |                   |             |      |      |       | ×        |
|---------------------------------------------------------|-----------|-----------------------------|---------------|-------------------|-------------|------|------|-------|----------|
| $\leftrightarrow$ $\rightarrow$ $\checkmark$ $\uparrow$ |           | <ul> <li>Desktop</li> </ul> | _             |                   |             | С    |      |       | مر       |
| Organize 👻 🛛 N                                          | ew folder |                             |               |                   |             |      |      | ∎ •   | •        |
| A Home                                                  | 1         | Name                        | <u> </u>      | Date modified     | Туре        | Size |      |       |          |
| 🔀 Gallery                                               |           | E Heartland                 | Daily Reports | 1/16/2025 9:48 AM | File folder |      |      |       |          |
|                                                         |           |                             |               |                   |             |      |      |       |          |
| 🛄 Desktop                                               | *         |                             |               |                   |             |      |      |       |          |
| ↓ Downloads                                             | <b>,</b>  |                             |               |                   |             |      |      |       |          |
| Documents                                               |           |                             |               |                   |             |      |      |       |          |
| Pictures                                                | Ĵ.        |                             |               |                   |             |      |      |       |          |
| Music                                                   | <b>,</b>  |                             |               |                   |             |      |      |       |          |
| Videos                                                  |           |                             |               |                   |             |      |      |       |          |
|                                                         |           |                             |               |                   |             |      |      |       |          |
| File name:                                              | ·         |                             |               |                   |             |      |      |       | <u> </u> |
| Save as type:                                           | PDF Do    | ocument (*.pdf)             |               |                   |             |      |      |       | ~        |
| ∧ Hide Folders                                          |           |                             |               |                   |             |      | Save | Cance | н        |

Once you are in the folder, click the File Name field and use this naming convention: **Daily Reports XX-XX-XX** (date with dashes in between) then click **"Save"** 

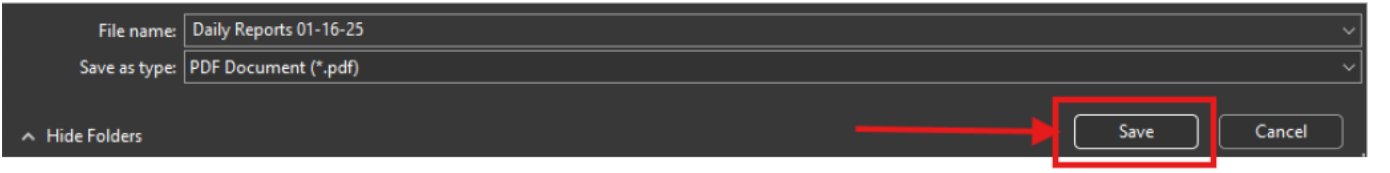

Once this folder is set up, you will have to navigate to it to save your Daily Reports each day moving forward.

Other options for viewing reports include:

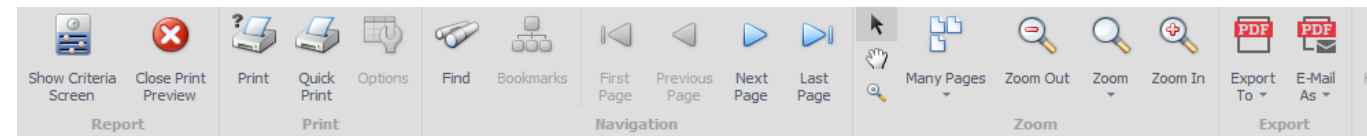

Show Criteria Screen - Goes back to checklist to add or remove reports from the preview.

Quick Print - Automatically prints the report to the default printer.

Find - Allows you to search the report(s) for specific text.

**Page Navigation Arrows** - Allows you to quickly navigate pages or to the beginning or end of the report.

**Export To** - Allows you to select a format type in which to export the report. Clicking the **"PDF"** icon on the top will bring up an export window:

| PDF Export Options        |            | ×  |
|---------------------------|------------|----|
| Page range:               |            |    |
| Don't embed these fonts:  |            |    |
| Export editing fields to  | AcroForms  |    |
| PDF/A compatibility:      | None       | •  |
| PDF/UA compatibility:     | None       | •  |
| Rasterize Images          |            |    |
| Rasterization Resolution: | 96         |    |
| ✓ Convert images to JPEC  | 3          |    |
| Image quality:            | Highest •  | •  |
| Password security:        | (none) ··· | •• |
| Digital signature:        | (none) ··· | •  |
| Application:              |            |    |
| Author:                   |            |    |
| Keywords:                 |            |    |
| Subject:                  |            |    |
| Title:                    |            |    |
|                           | OK Cancel  |    |

Hit **"Ok"** on the bottom to save to the designated location on your computer. Follow the same instructions as above for saving your Daily Reports.